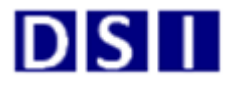

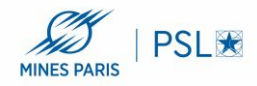

## Installation PaperCut Mac OS :

Avant de commencer, bien vérifier que votre MacBook ou iMac soit sur le réseau filaire de l'école ou wifi (Mines-ParisTech).

1/ Installation du logiciel PCClient :

a/ Depuis le finder cliquez sur « aller » puis « Se connecter au serveur »

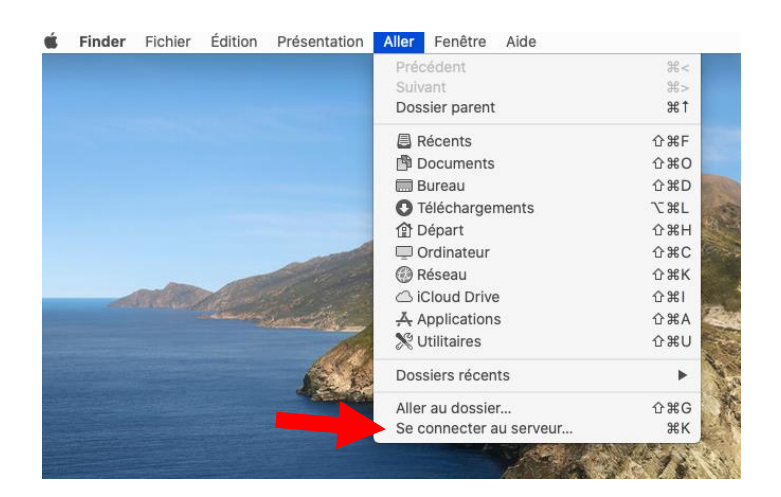

b/ Entrer l'adresse du serveur : smb://papercut.interne.mines-paristech.fr , puis connexion :

| • • •              | Connexion au serveur    |
|--------------------|-------------------------|
|                    |                         |
| smb://papercut.int | erne.mines-paristecn.tr |
| Serveurs favoris : |                         |
|                    |                         |
|                    |                         |
|                    |                         |
| + - * •            | ? Parcourir Connexion   |

c/ Entrer vos identifiants du type Mines-paristech\pnom et votre mot de passe :

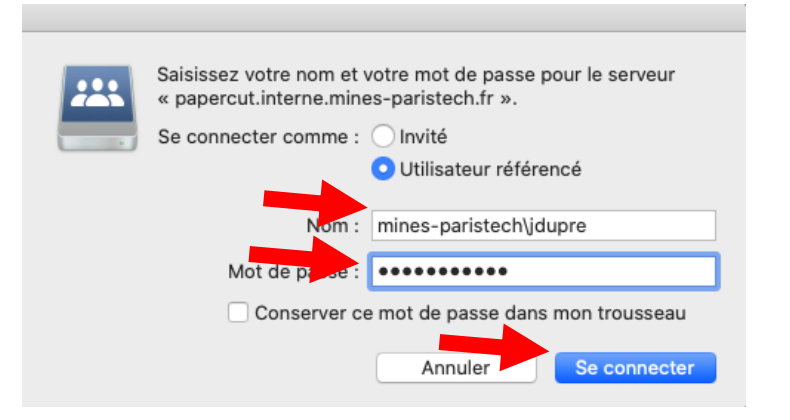

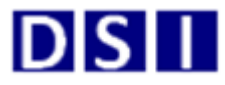

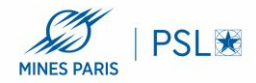

## d/ Sélectionner « PCClient » et faire « OK » :

| 00  |                                                                                    |
|-----|------------------------------------------------------------------------------------|
| *** | Sélectionnez les volumes à monter sur<br>« papercut.interne.mines-paristech.fr » : |
| •   | PCClient                                                                           |
|     | PCDirectPrintMonitor                                                               |
|     | PCRelease                                                                          |
|     |                                                                                    |
|     |                                                                                    |
|     |                                                                                    |
|     |                                                                                    |
|     |                                                                                    |
|     |                                                                                    |
|     |                                                                                    |
|     | Annuler OK                                                                         |

.

## e/ Aller dans le Dossier « mac » :

|             |                  | 📇 PCClient   |              |
|-------------|------------------|--------------|--------------|
|             |                  | * • 🖞 💿      | Q Rechercher |
| ns          | linux            | mac          | msvcp120.dll |
|             |                  |              |              |
| s<br>ements |                  |              | тхт          |
|             | msvcp140.dll     | msvcr120.dll | README.txt   |
| ools ≜      |                  | -            |              |
| nter =      |                  |              |              |
|             | vcruntime140.dll | win          |              |

f/ Exécuter le fichier Ricoh\_IM\_C3000\_C3500\_LIO\_1.1.0.0.dmg afin d'installer les pilotes Ricoh :

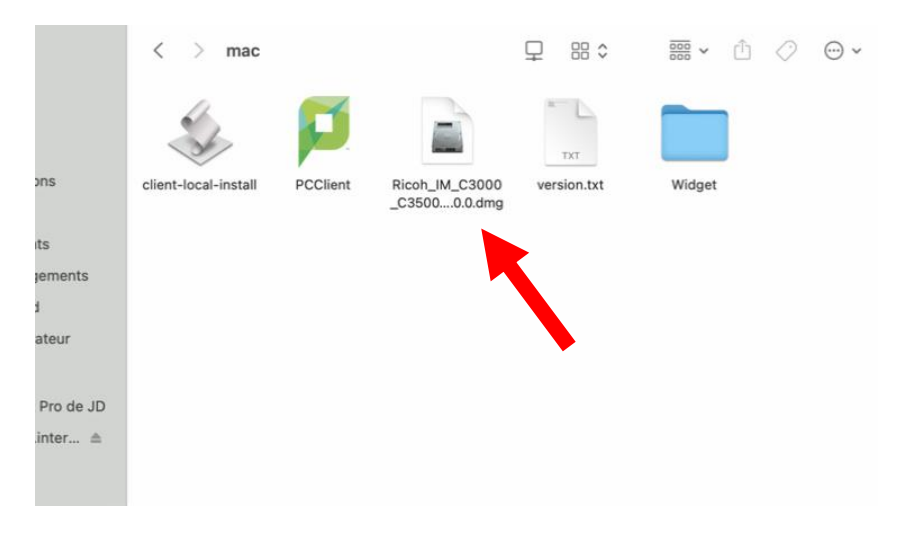

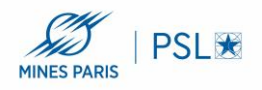

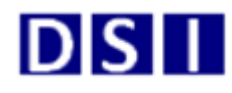

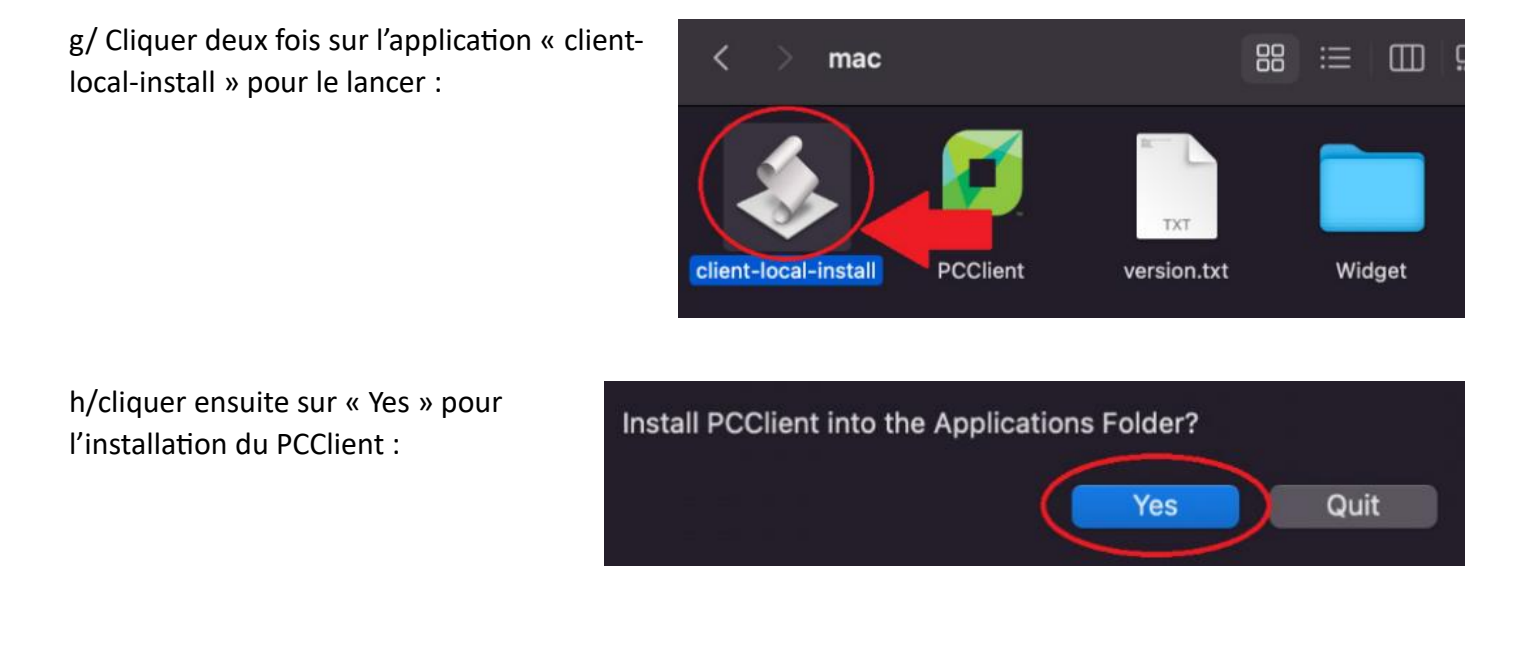

i/ Penser à ajouter dans le démarrage de votre compte l'application PCClient afin qu'elle se lance à chaque ouverture de session de votre mac :

Dans les préférences système de votre finder, dans « utilisateurs et groupes », sélectionner votre compte et dans l'onglet « ouverture » aller chercher PCClient dans applications :

| ••• <> ===                      | Utilisate                                               | urs et groupes                          | Q Rechercher                  |
|---------------------------------|---------------------------------------------------------|-----------------------------------------|-------------------------------|
| Utilisateur actuel              | Ouverture automatique à                                 | Mot de passe Ouverture                  |                               |
| Autres utilisateurs             | Élément                                                 | Туре                                    | Masquer                       |
| PaperCut MF Host<br>Standard    | PCClient                                                | Application                             |                               |
| Utilisateur invité<br>Désactivé |                                                         |                                         |                               |
|                                 |                                                         |                                         |                               |
|                                 |                                                         |                                         |                               |
|                                 |                                                         |                                         |                               |
| Options                         | Pour masquer une applicatio<br>la colonne Masquer.<br>+ | n à l'ouverture de session, sélectionne | z la case correspondante dans |
| Pour empêcher les modi          | ifications, cliquez sur le cac                          | lenas.                                  | ?                             |

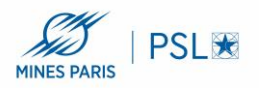

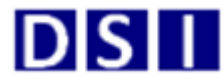

Ou à partir des versions de MacOs 13 « Ventura » aller sur la pomme puis « réglages Système » et rechercher en haut le mot « ouverture » pour avoir la fenêtre suivante et retrouver le « + » pour ajouter l'application PCCLIENT :

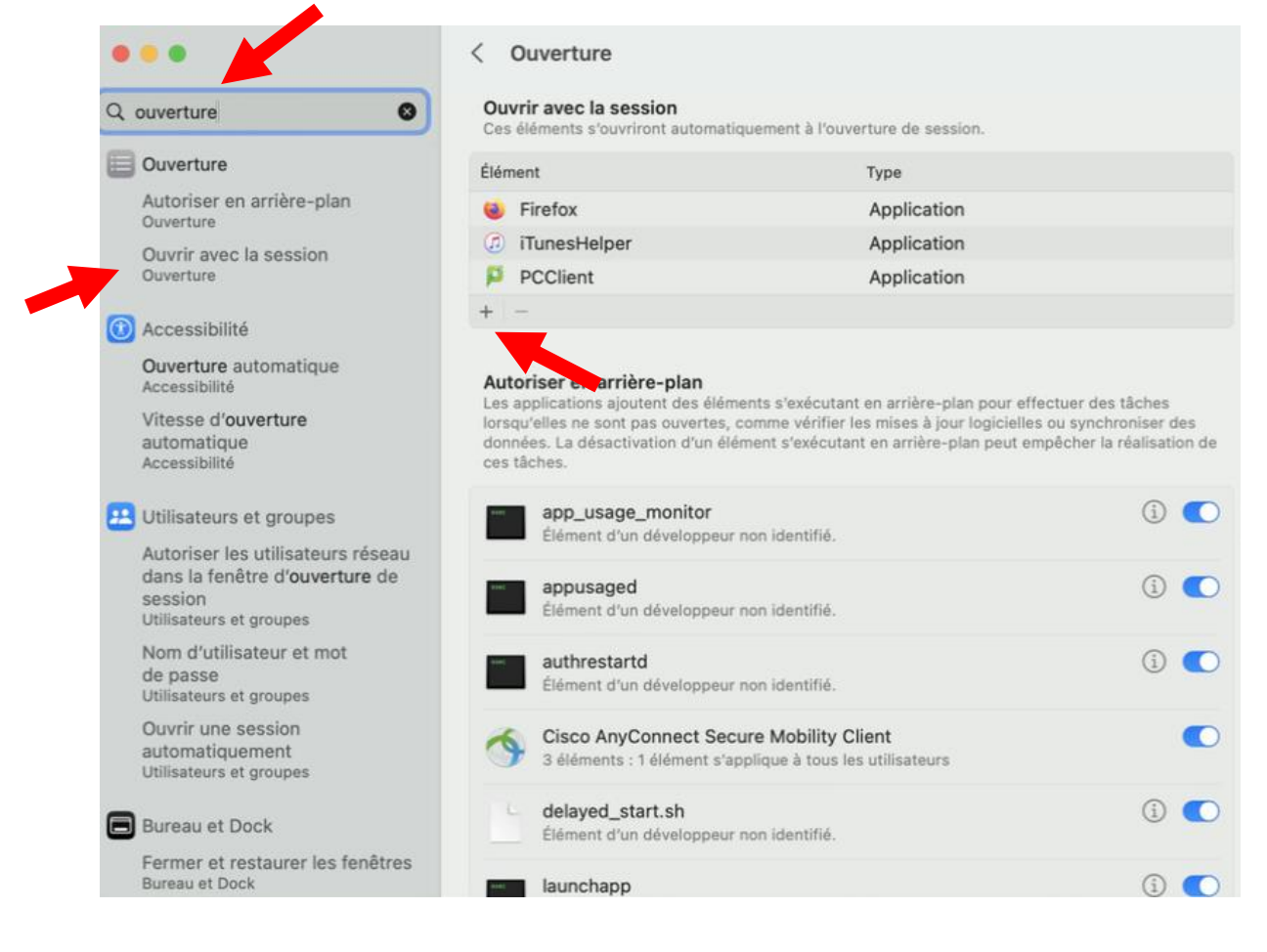

## 2/ Installation de l'imprimante :

a/ Pour ajouter une imprimante , aller dans les « préférences système » puis cliquer sur « imprimantes et scanners » :

| Ś                     | Finder                             | Fichier       | Édition    | Présentatior |
|-----------------------|------------------------------------|---------------|------------|--------------|
| À                     | propos de                          | ce Mac        |            |              |
| Pr<br>Ap              | éférences<br>op Store              | Système       |            |              |
| Él                    | éments ré                          | cents         |            | ►            |
| Forcer à quitter \C#3 |                                    |               |            | てまり          |
| Su<br>R€<br>Ét        | uspendre l<br>edémarrer.<br>eindre | 'activité<br> |            |              |
| Ve                    | errouiller l'                      | écran         |            | ^#Q          |
| Fe                    | ermer la se                        | ssion adr     | ninistrate | ur 企業Q       |

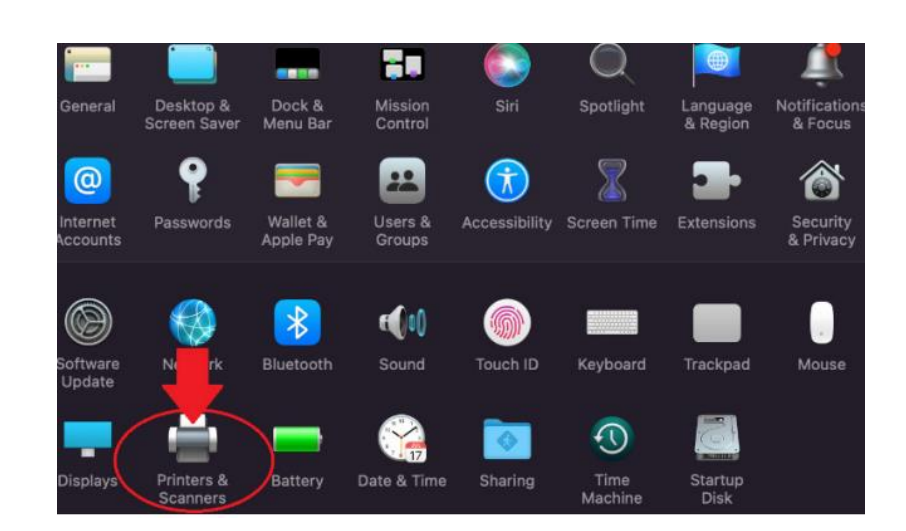

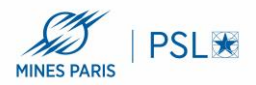

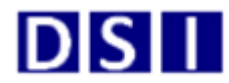

Ou à partir de MacOS 13 « Ventura » aller dans « Réglages Système... » puis « imprimantes et scanners » :

| <b>É Finder</b> Fichier Édition                                                                           | Présentatic    |                                                                                                    |                                           |                                                |
|----------------------------------------------------------------------------------------------------|----------------|----------------------------------------------------------------------------------------------------|-------------------------------------------|------------------------------------------------|
| À propos de ce Mac                                                                                        |                | •••                                                                                                    | Imprimantes et scanners                   |                                                |
| Réglages Système                                                                                          |                | Q Rechercher                                                                                                    | Imprimante par défaut                     | copieur-sophia 🗘                               |
| App Store                                                                                                 |                |                                                                                                    | Format de papier par défaut               | A4 0                                           |
| Éléments récents                                                                                          | >              | Bureau et Dock Moniteurs Fond d'éaran                                                                                                    | Imprimantes                               |                                                |
| Forcer à quitter                                                                                          | CHO            | Économiseur d'écran                                                                                                    | copieur-sophia     o Inactive, Par défaut | >                                              |
| Suspendre l'activité<br>Redémarrer<br>Éteindre<br>Verrouiller l'écran<br>Fermer la session administrateur | ~ X Q<br>• X Q | <ul> <li>Batterie</li> <li>Écran verrouillé</li> <li>Touch ID et mot de passe</li> <li>Utilisateurs et groupes</li> <li>Mots de passe</li> <li>Comptes Internet</li> <li>Game Center</li> <li>Cartes et Apple Pay</li> <li>Clavier</li> <li>Trackpad</li> <li>Imprimantes et scanners</li> <li>Java</li> </ul> |                                           | Ajouter une imprimante, un scanner ou un fax ? |

b/ cliquer sur le « + » en bas à gauche de la fenêtre suivante :

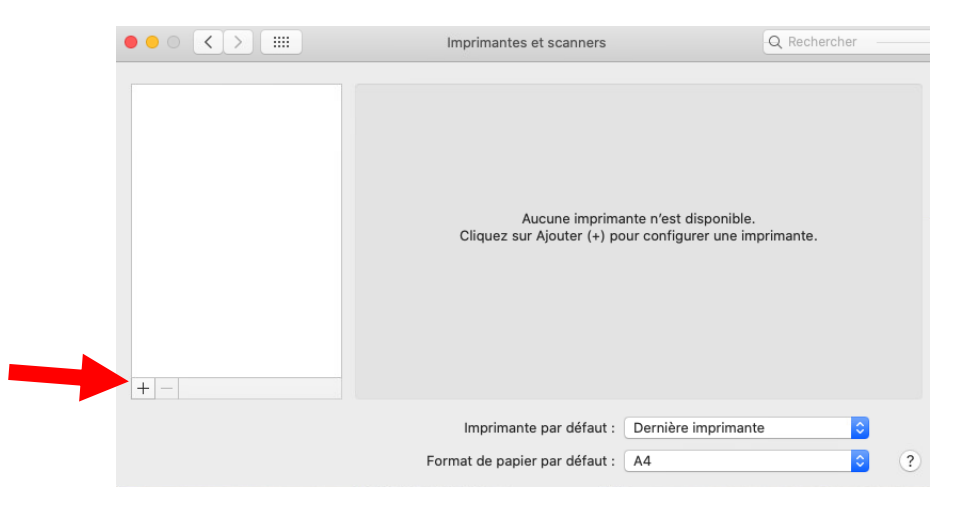

c/ Ajouter les informations suivante dans la partie « IP » et cliquer sur ajouter :

Adresse : papercut.interne.mines-paristech.fr

Protocole : Line Printer Daemon – LPD

File d'attente : copieur-sophia-noauth

Nom : Copieur Sophia

Utiliser : « Sélectionner le logiciel » puis dans la liste choisir « RICOH IM C4500 PS »

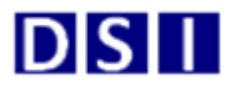

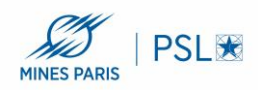

| Impri              | mantes et scanners                                                                                        | Q Rechercher                                                                                                    |
|--------------------|----------------------------------------------------------------------------------------------------|----------------------------------------------------------------------------------------------------|
| • • •              | Ajouter                                                                                                   |                                                                                                    |
| 🔶 🛞 🖕              | i i ai                                                                                                    | Rechercher                                                                                                    |
| Par défaut IP Wind | dows Options avancées                                                                                     | Rechercher                                                                                                    |
| Adresse :          | papercut.interne.mines-par                                                                                | istech.fr                                                                                                    |
|                    | Adresse ou nom d'hôte complets                                                                            | s et valides.                                                                                                    |
| Protocole :        | Line Printer Daemon - LPD                                                                                 |                                                                                                    |
| File d'attente :   | copieur-sophia-noauth                                                                                     |                                                                                                    |
|                    | Laissez blanc pour utiliser la file                                                                       | d'attente par défaut.                                                                                                    |
| Nom :              | Copieur Sophia                                                                                            |                                                                                                    |
| Emplacement :      |                                                                                                    |                                                                                                    |
| Utiliser :         | RICOH IM C4500 PS                                                                                         | 0                                                                                                    |
|                    | Le logiciel d'imprimante sélection                                                                        | onné ne provient pas du fabricant et ne                                                                                                    |
|                    | Par défaut IP Win<br>Adresse :<br>Protocole :<br>File d'attente :<br>Nom :<br>Emplacement :<br>Utiliser : | Adresse : papercut.interne.mines-par<br>Adresse : papercut.interne.mines-par<br>Adresse ou nom d'hôte complete<br>Protocole : Line Printer Daemon - LPD<br>File d'attente : copieur-sophia-noauth<br>Laissez blanc pour utiliser la file<br>Nom : Copieur Sophia<br>Emplacement :<br>Utiliser : RICOH IM C4500 PS |

3/ Utilisation de L'imprimante :

a/ Lors de l'impression d'un document vous aurez une fenêtre qui s'ouvre vous demandant de vous authentifier, il faudra mettre votre nom d'utilisateur PNOM et votre mot de passe AD Mines :

| ore | Imprimante :        | Copieur Sophia  |                   |   | 0   |                                                 | Connexion                                           |
|-----|---------------------|-----------------|-------------------|---|-----|-------------------------------------------------|-----------------------------------------------------|
|     | Copies :<br>Pages : | toutes          |                   | F | C   | onnexion<br>Vos identifiants                    | sont requis pour l'accès à l'imprimante.            |
|     |                     |                 |                   | 7 | Non | n d'Utilisateur :<br>Mot de passe :<br>Rappel : | jdupre<br>••••••••<br>Pour les 5 prochaines minutes |
|     | ? PDF 🖌 Aff         | ≪ ← 1 sur 1 → 3 | >> nuler Imprimer |   |     |                                                 | ОК                                                  |

b/ La fenêtre suivante s'affichera et vous pourrez aller badger sur une des imprimantes du site pour récupérer votre document :

|           | PaperCut MF - Message                                                                                                    |
|-----------|----------------------------------------------------------------------------------------------------|
|           | Attention                                                                                                    |
| <b>Ju</b> | Votre document a été placé en file d'attente.<br>Avant que le document puisse être imprimé, vous devez vous connecter dans l'interface web ou dans la station de libération des impressions et libérer votre |